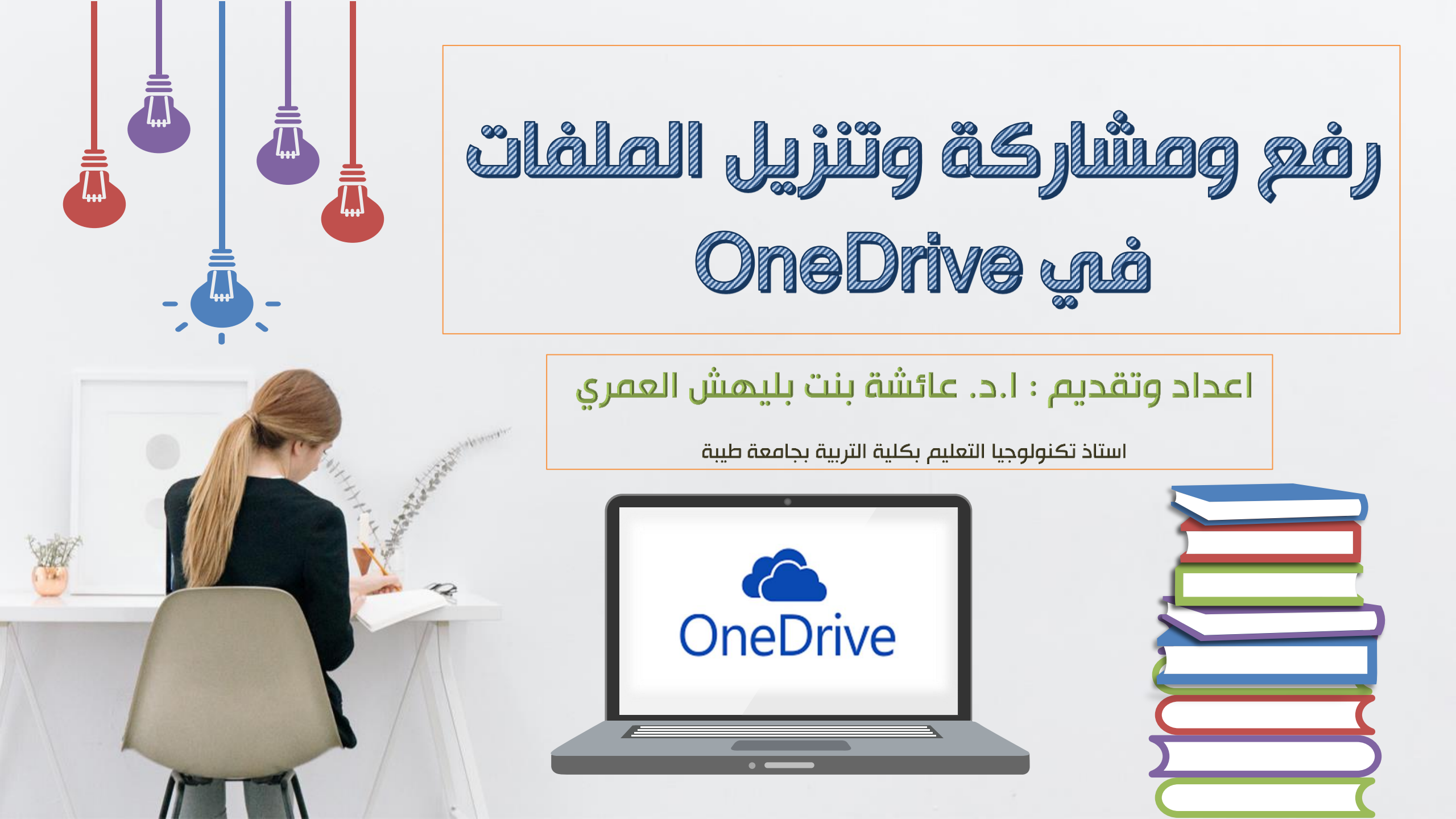

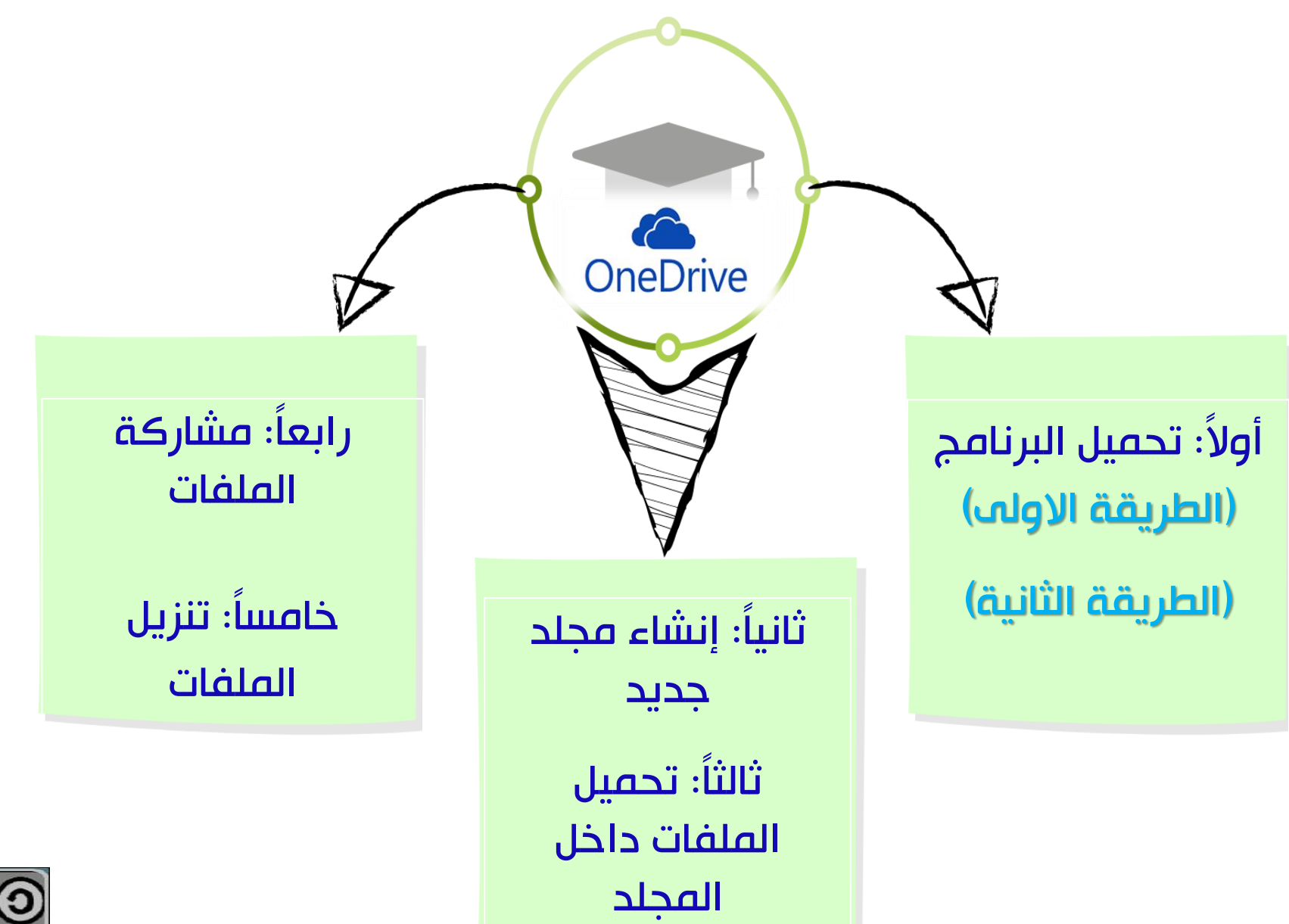

**BY NC SA** نسب المصنف غير تجاري- الترخيص بالمثل

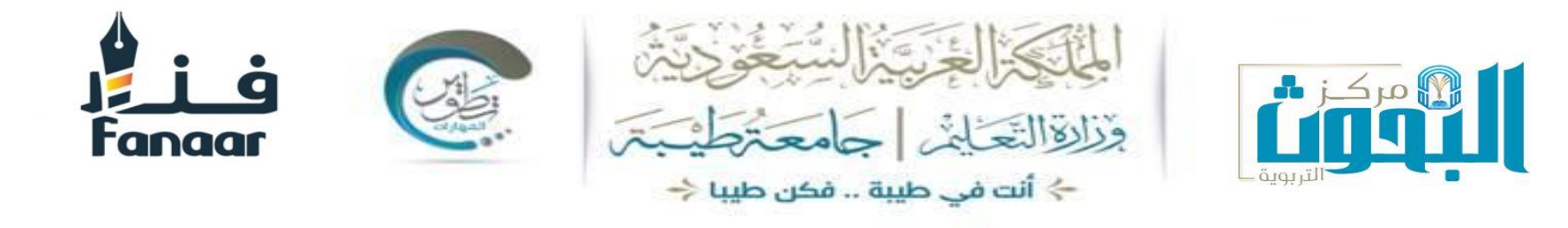

مقدمة

OneDriveهو خدمة استضافة الملفات من مايكروسوفت التي تتيح للمستخدمين رفع ومزامنة الملفات إلى سحابة التخزين ومن ثم الوصول إليها من خلال المتصفح او الجهاز المحلي .

OneDriveهو جزء من مجموعة الخدمات عبر الانترنت المعروفة سابقا باسم ويندوز لايف تعطي خدمة One Driveميزة الخصوصية وإمكانية الحفاظ على الملفات الخاصة او مشاركتها مع جهات الاتصال او جعل الملفات عامة أي لكل المستخدمين سواء كانوا من جهات اتصال صاحب الملفات أم لم يكونوا.

## أولاً: تحميل البرنامج (الطريقة الاولم)

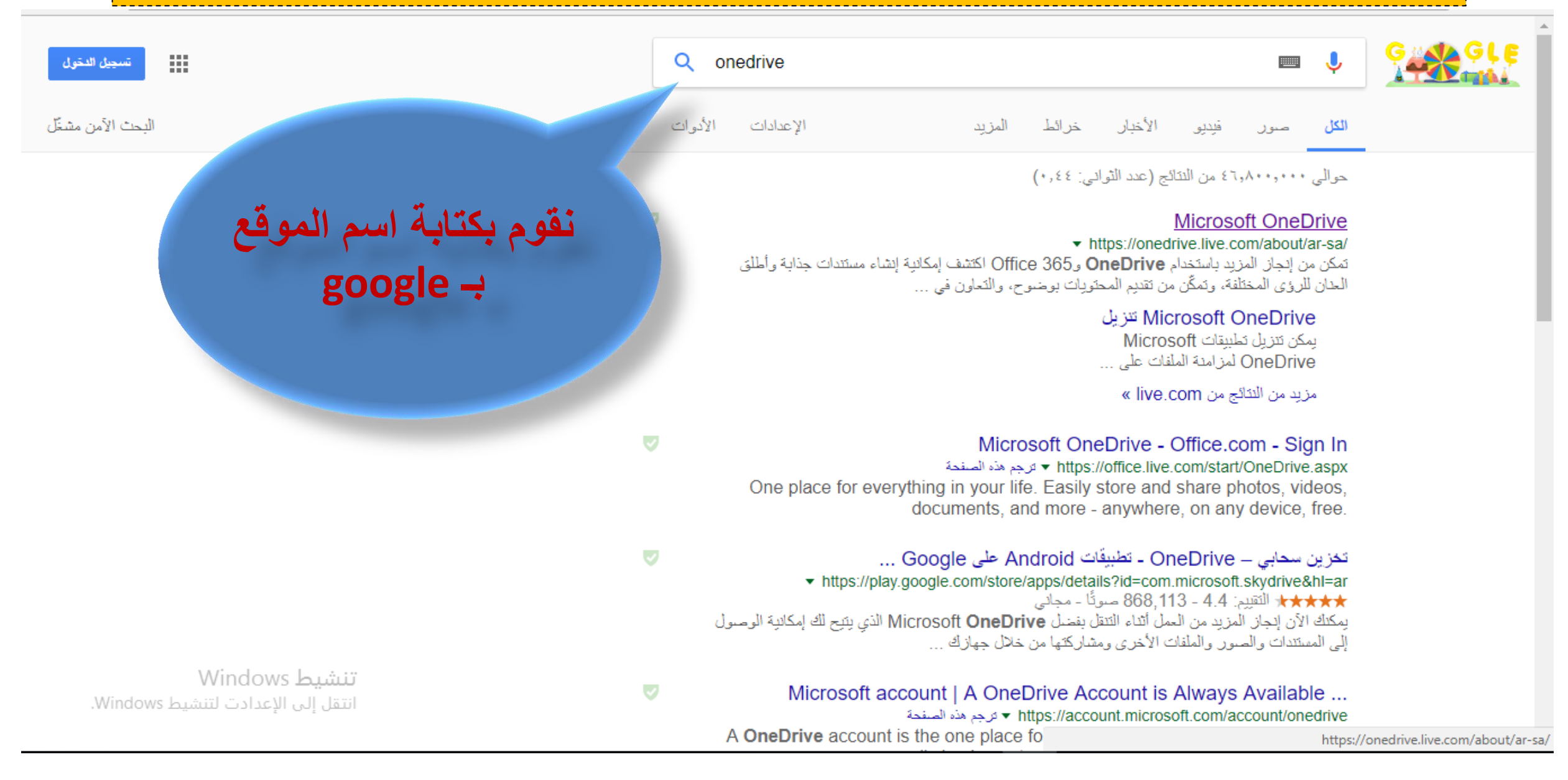

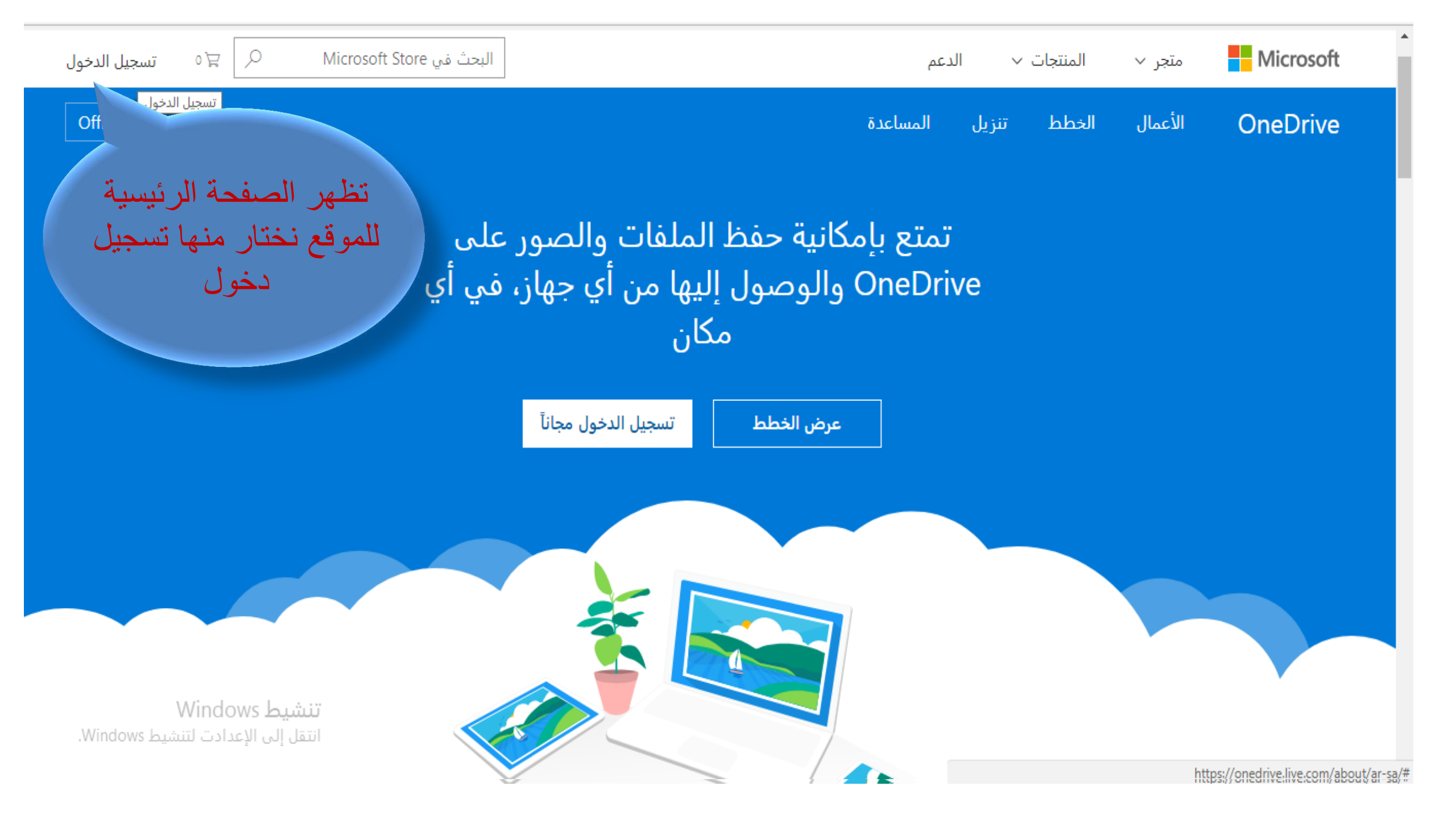

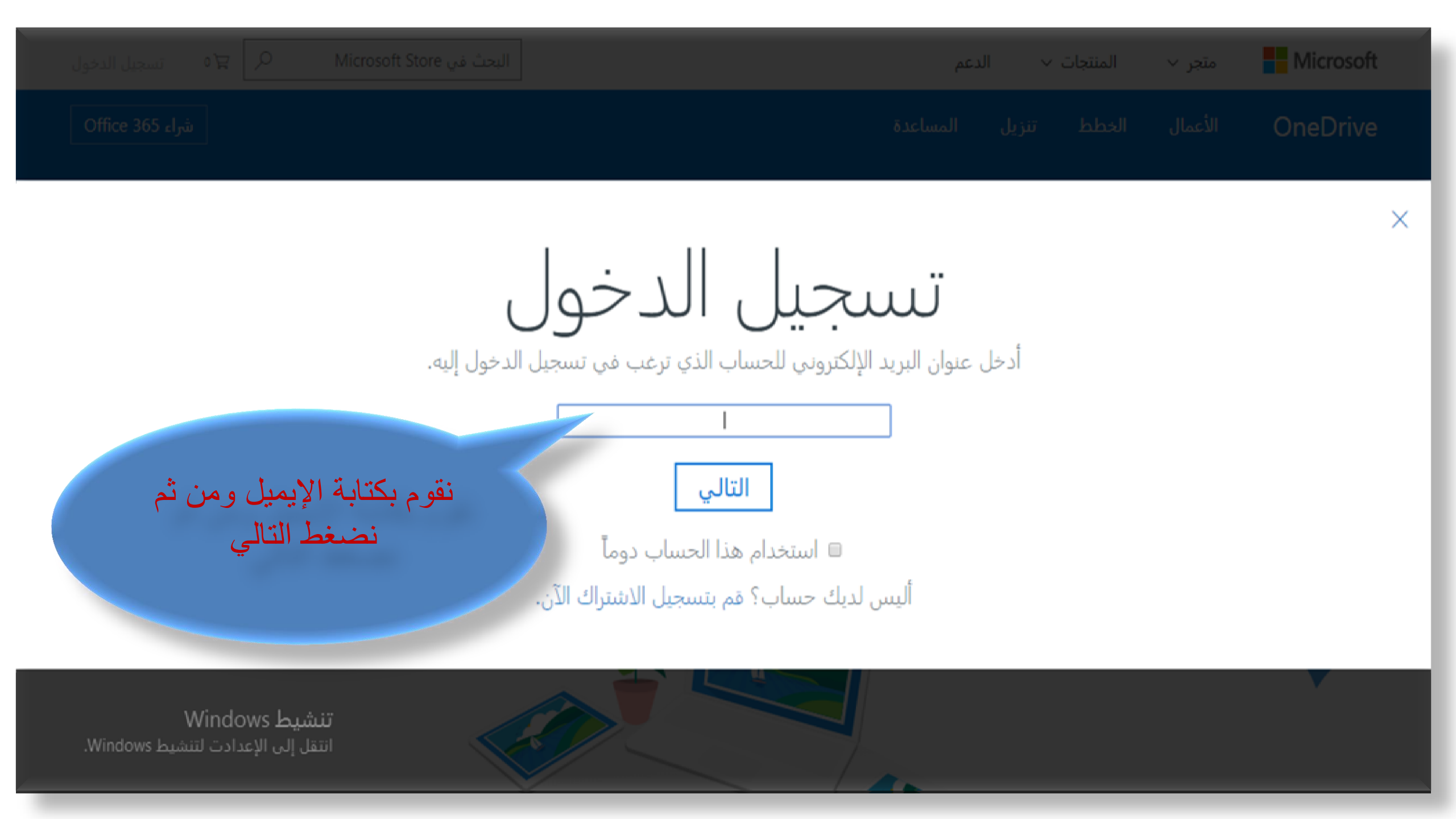

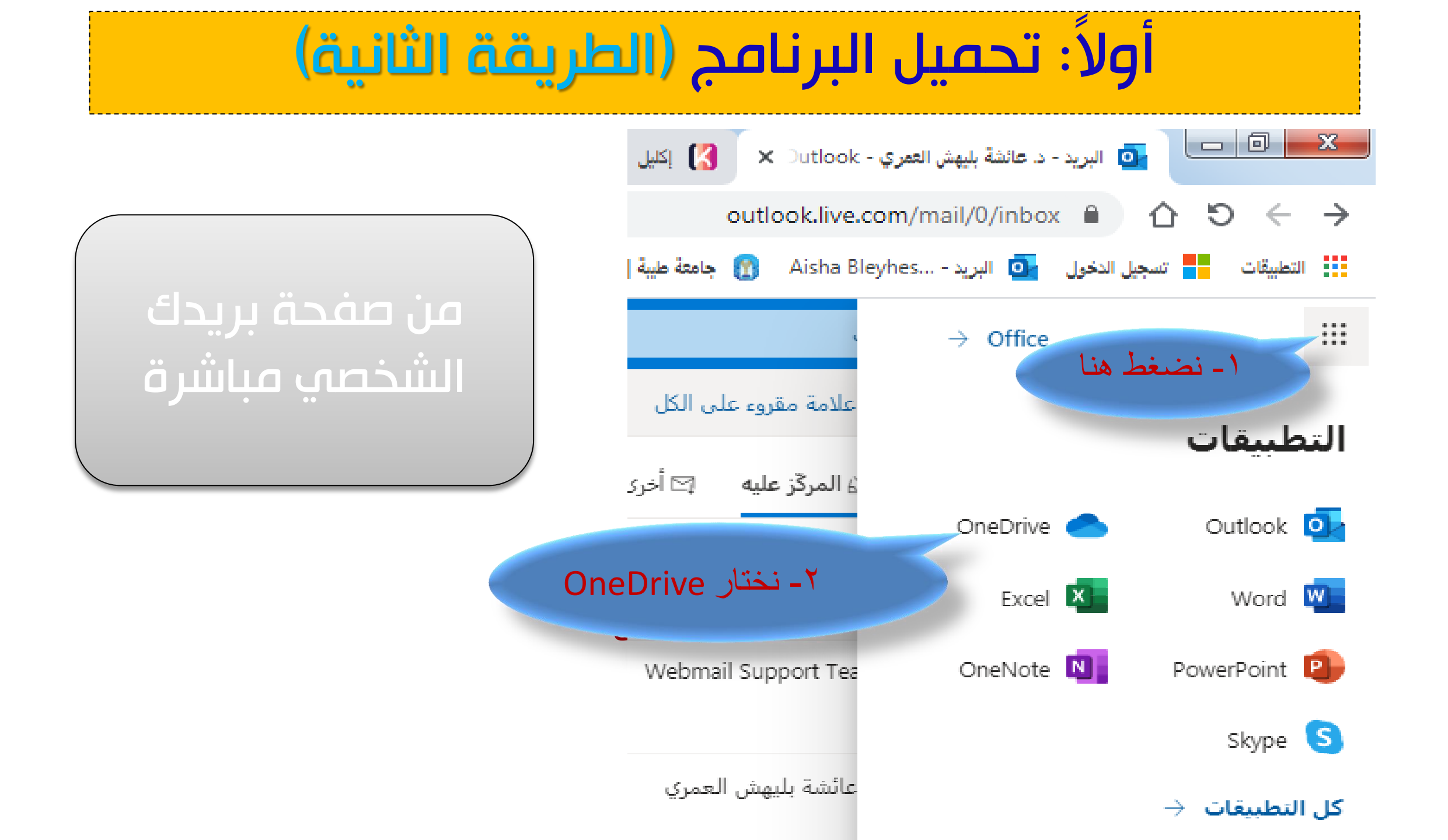

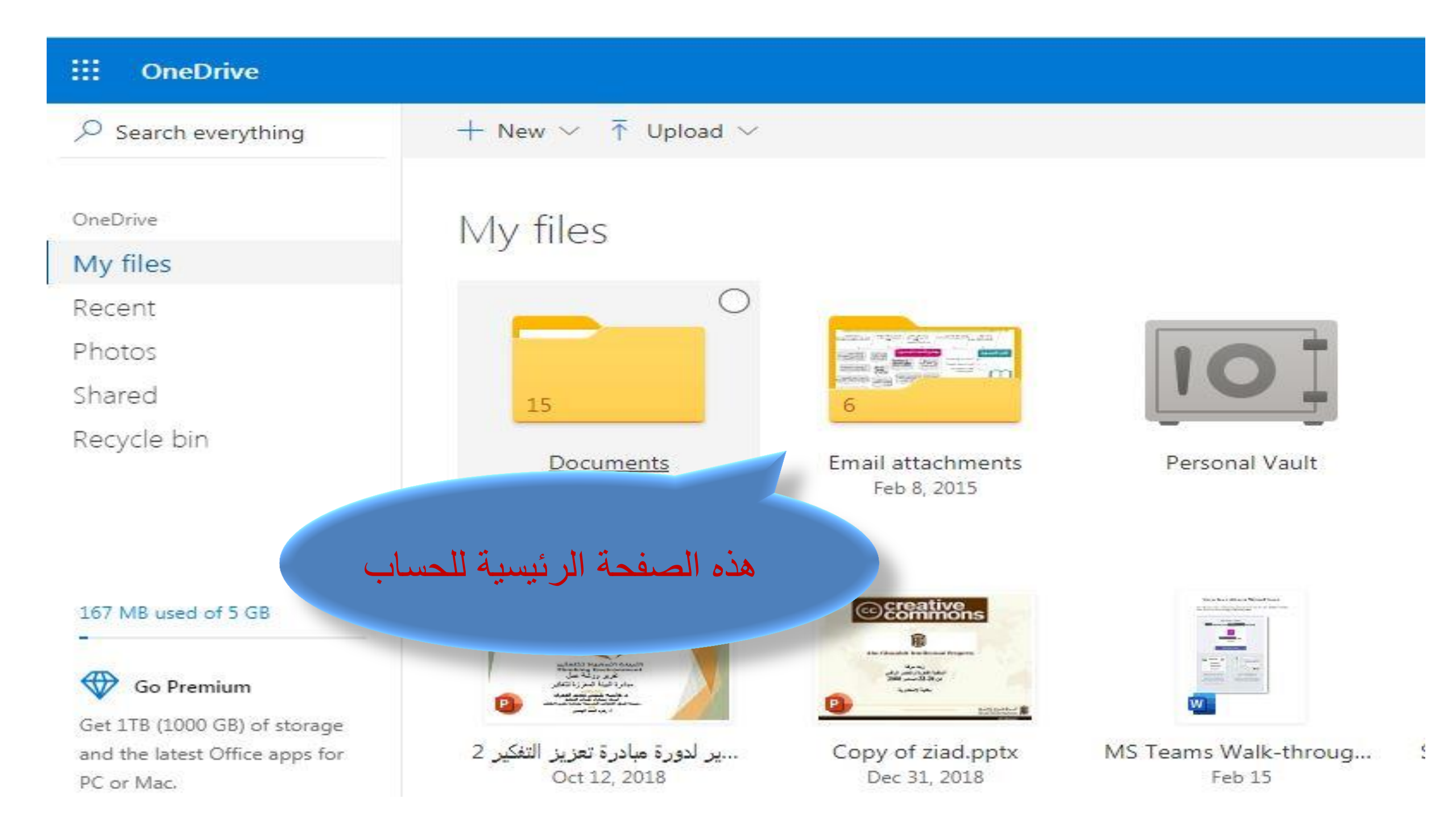

## ثانياً: إنشاء مجلد جديد

↑ Upload ∨

+ New ~

... OneDrive

Search everything من شريط المهام نختار جديد ومن ثم مجلد

> Photos Shared Recycle bin

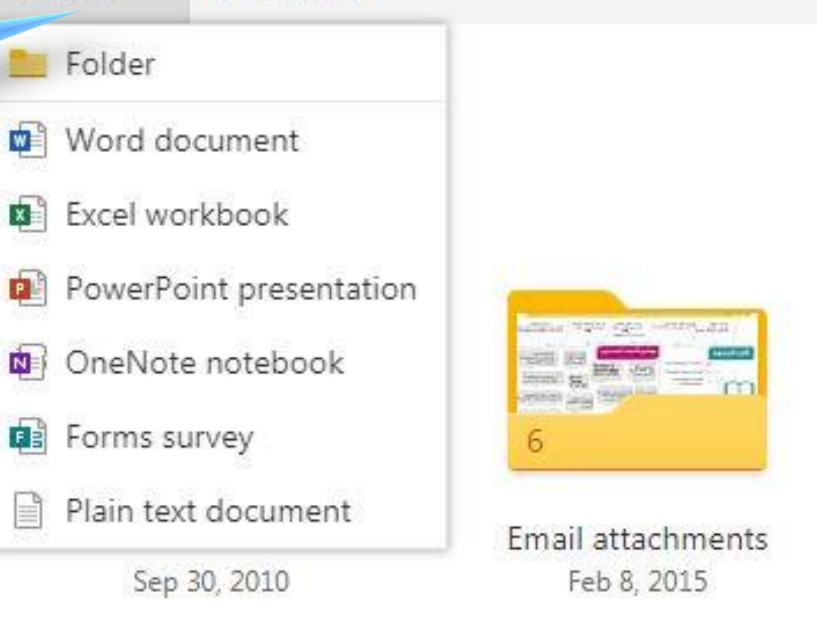

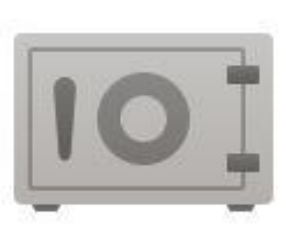

Personal Vault

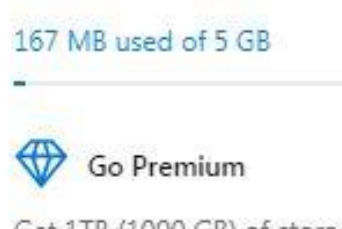

Get 1TB (1000 GB) of storage and the latest Office apps for DC or Mar

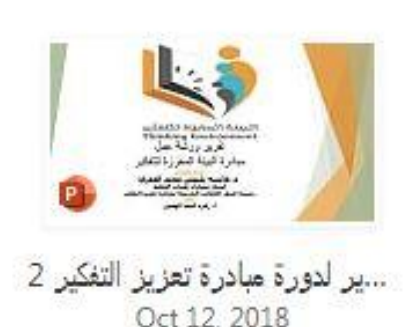

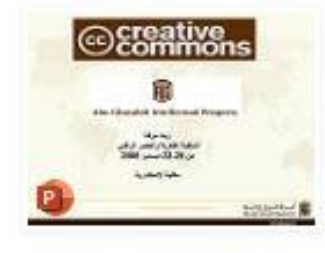

Copy of ziad.pptx Dec 31. 2018

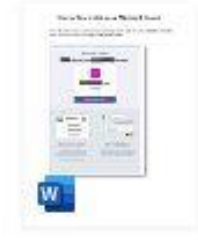

MS Teams Walk-throug... Feb 15

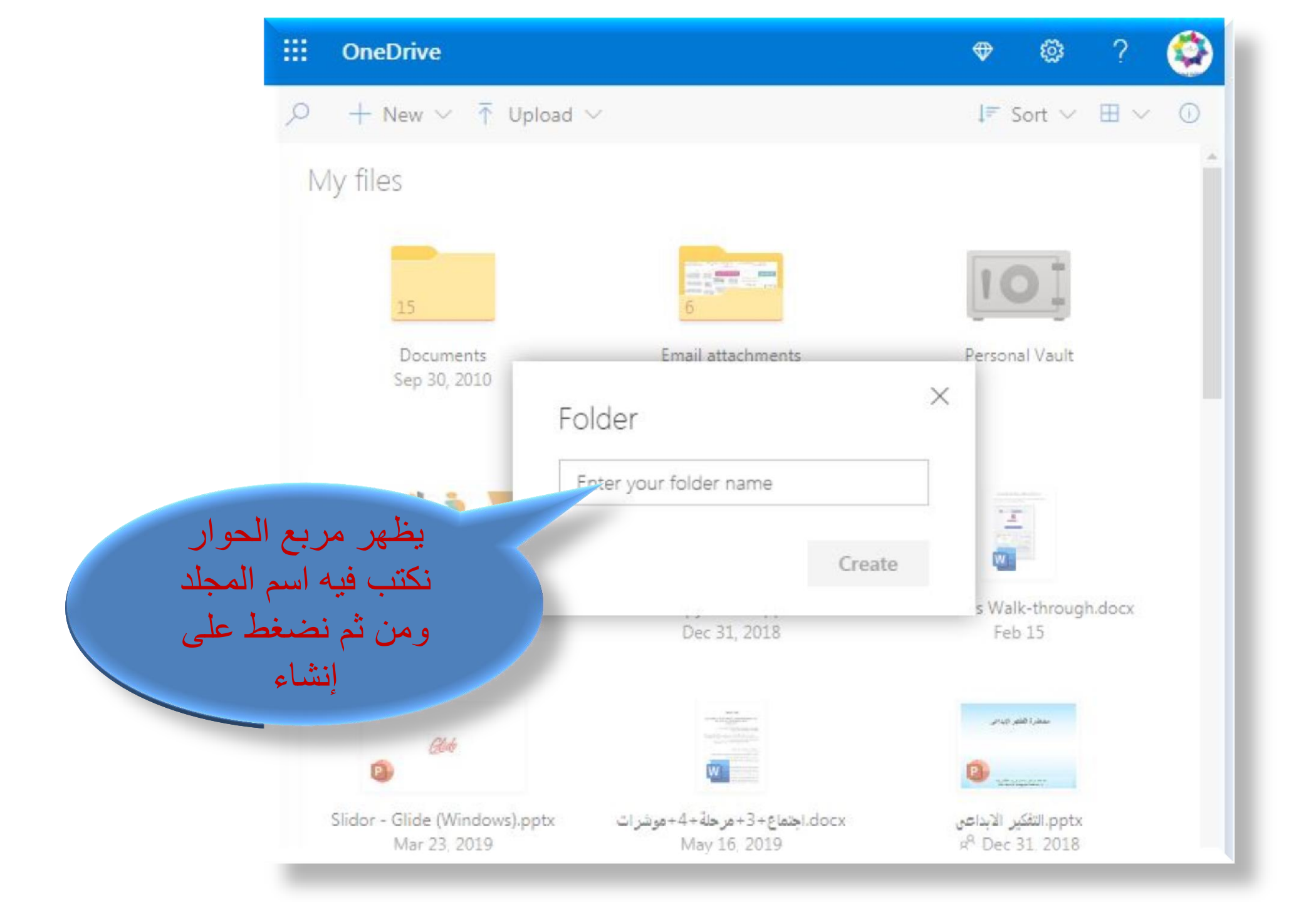

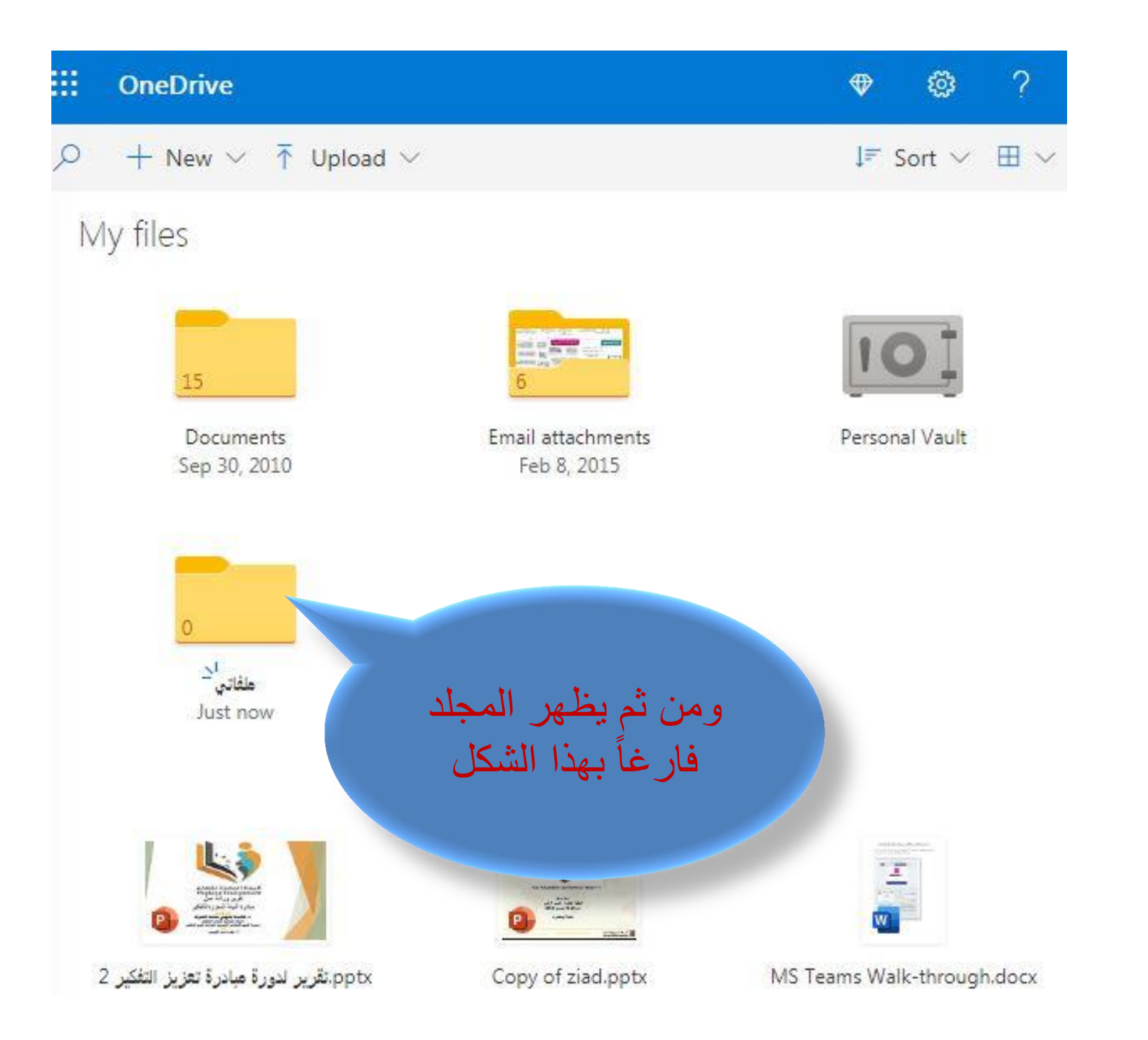

|                                                     | OneDrive          |                  |               | ♥ ⑳ ?         | <b>Q</b> |
|-----------------------------------------------------|-------------------|------------------|---------------|---------------|----------|
| Q                                                   | + New ∨ 7         | Upload 🗸 🖻 Share | 🗈 Move to 🛛 … | ↓≓ Sort ∨ ⊞ ∨ | 0        |
| ل شريط المهام نختار<br>حميل ومن ثم نختار<br>الملفات | File اتي مر<br>Fo | es<br>Ider       |               |               |          |
|                                                     |                   |                  |               |               |          |
|                                                     |                   |                  |               |               |          |
|                                                     |                   |                  |               |               |          |

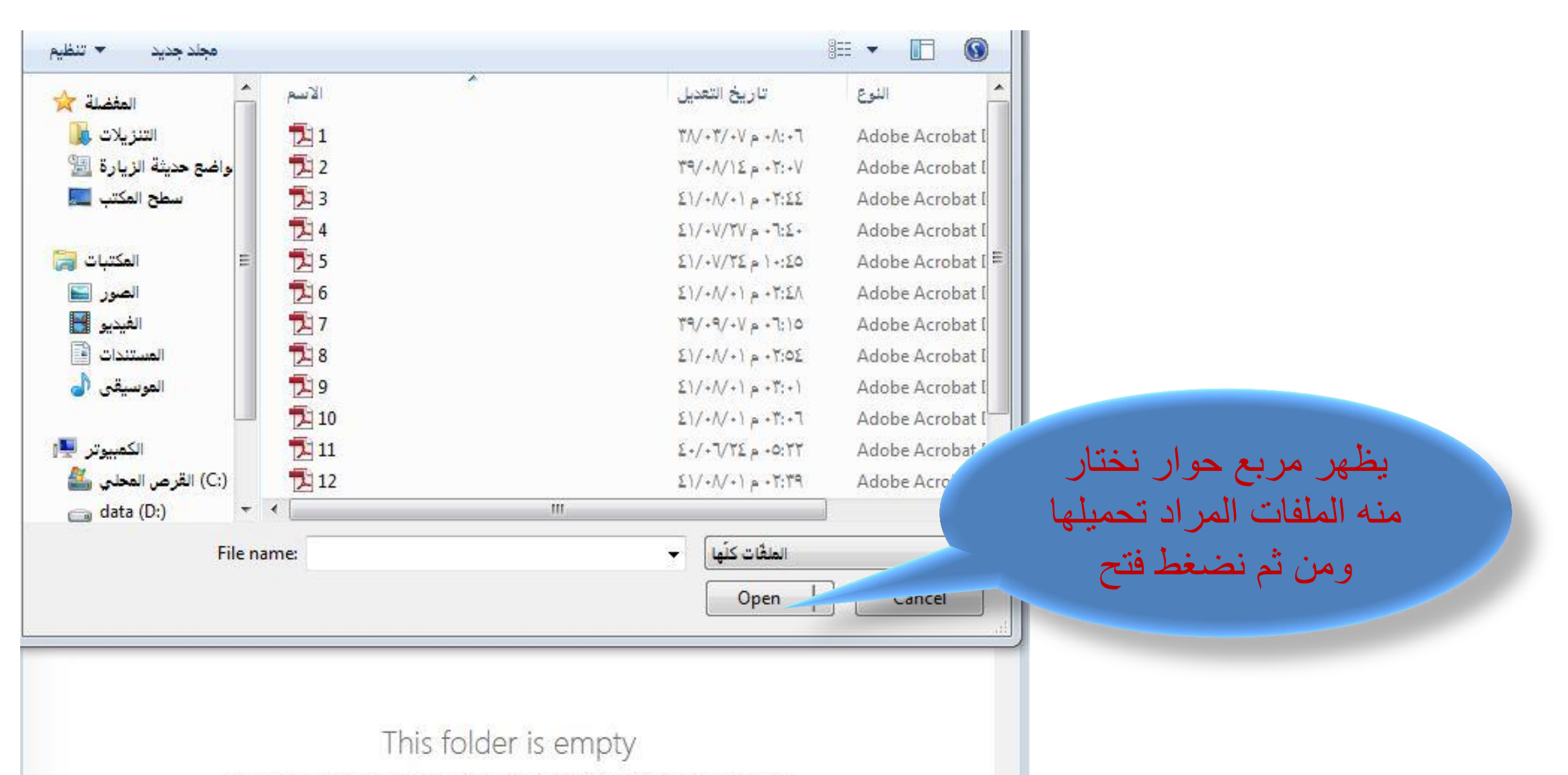

Drag files here to upload them to OneDrive. You can also add files to this folder using the OneDrive app for your computer.

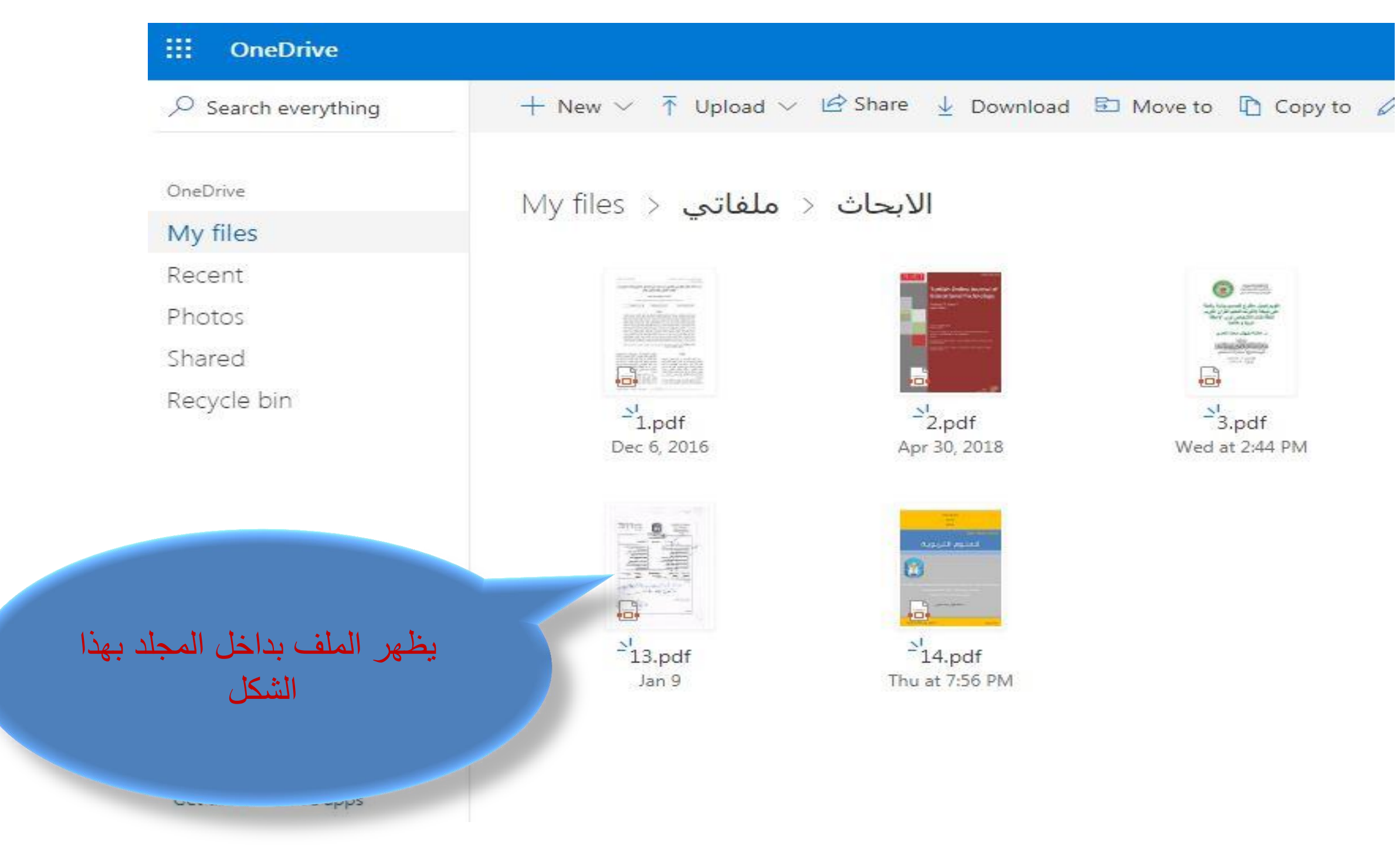

## رابعاً: مشاركة الملفات

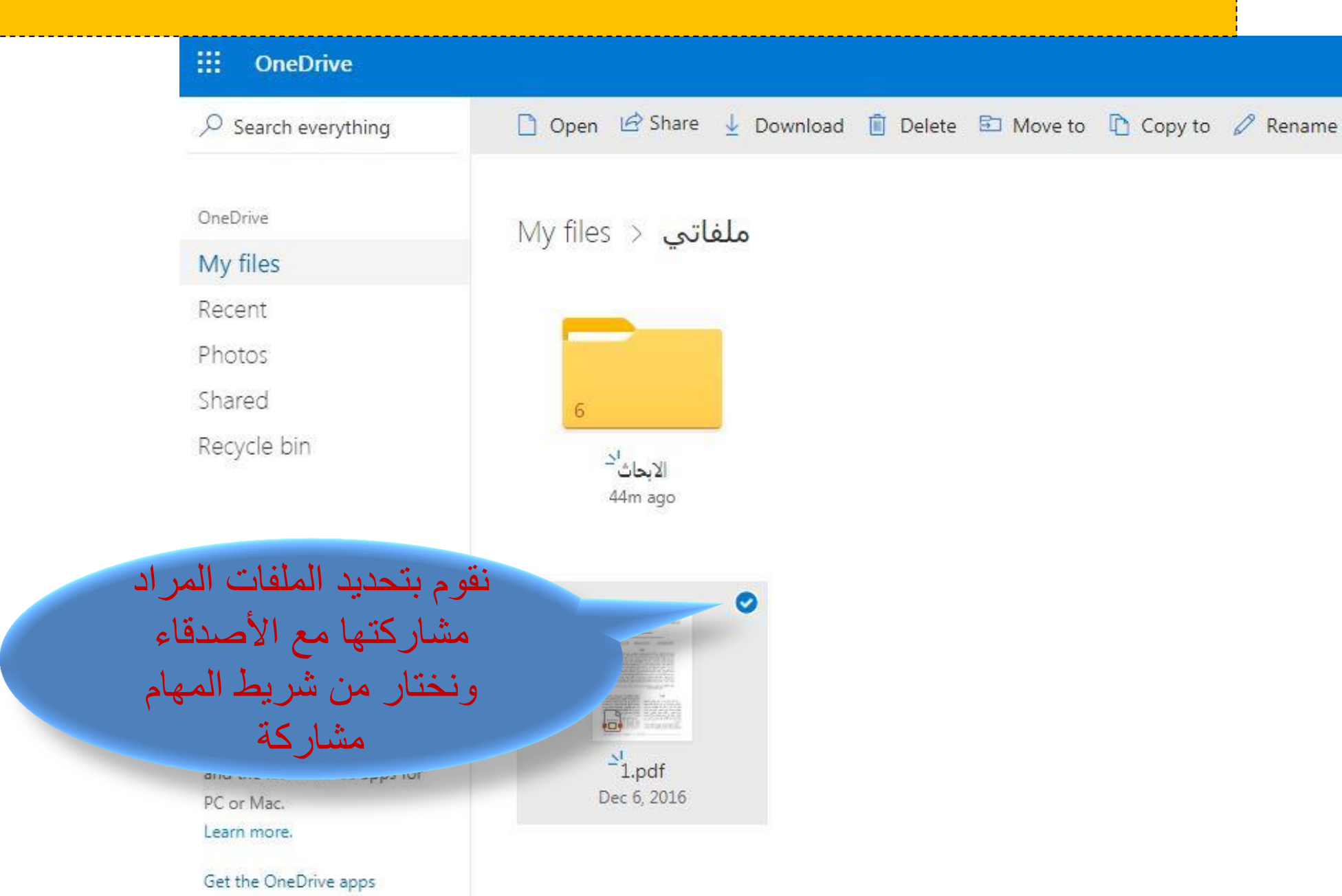

| ::: OneDrive                   | إرسال ارتباط<br>1                    |             |                  |
|--------------------------------|--------------------------------------|-------------|------------------|
| Search everything              |                                      | 🗈 Move to 🗋 | Copy to 🧷 Rename |
| OneDrive                       | أي شخص لديه الارتباط يمكنه التحرير > |             |                  |
| My files                       |                                      |             |                  |
| Recent                         | إدخال اسم أو عنوان بريد إلكتروني     |             |                  |
| Photos                         |                                      |             |                  |
| Shared                         | اضافة سالة (احتياب)                  |             |                  |
| Recycle bin                    | رواميده (رواميد) برمس                |             |                  |
|                                | إرسال                                |             |                  |
| 167 MB used of 5 GB            |                                      |             |                  |
| Go Premium                     | el se lles se litere les             |             |                  |
| Get 1TB (1000 GB) of storage   |                                      |             |                  |
| and the latest Office apps for | السلح الأرلباط المحال مله            |             |                  |
| PC or Mac.<br>Learn more.      | طريقة المشاركه                       |             |                  |
| Get the OneDrive apps          |                                      |             |                  |

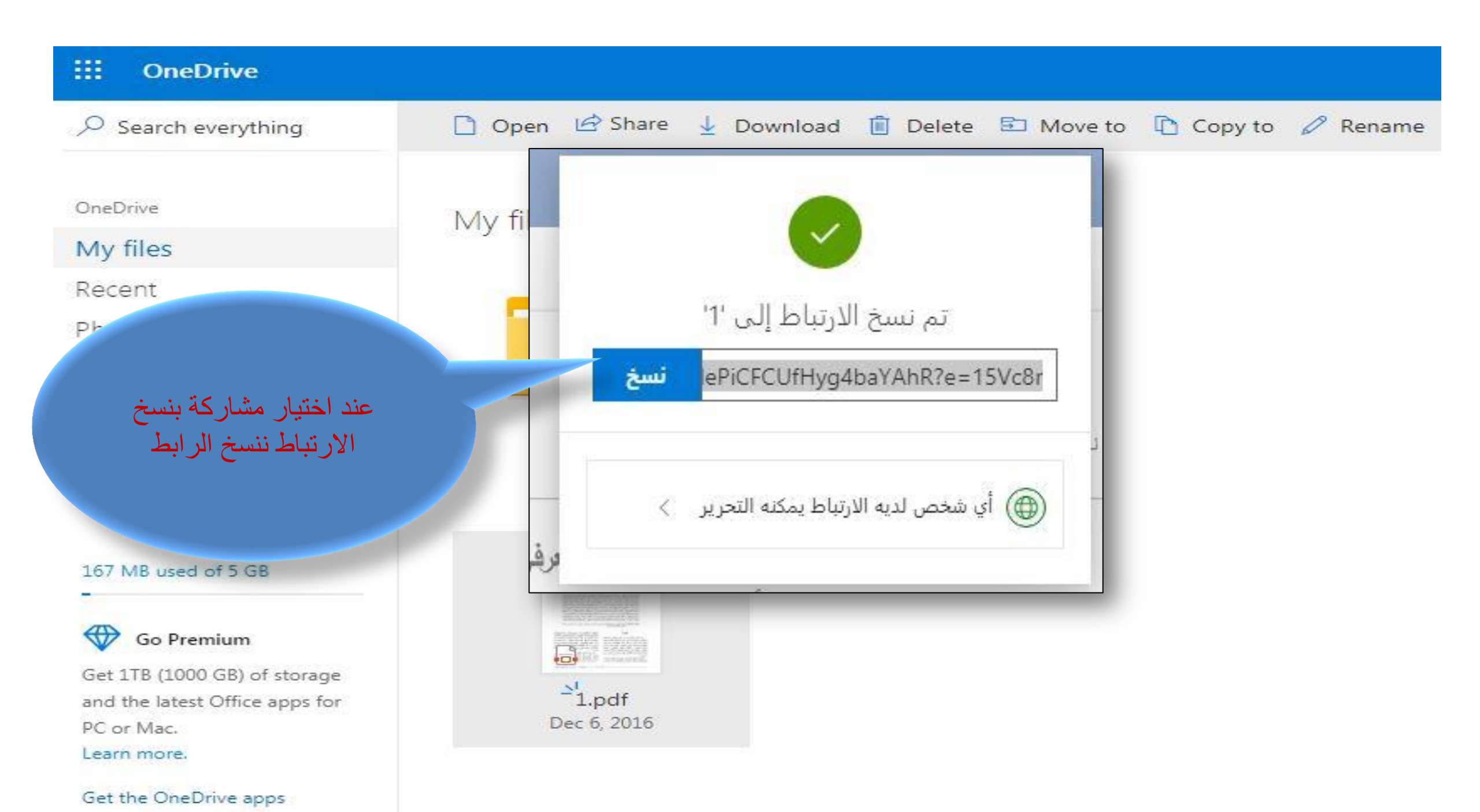

## خامساً: تنزيل الملفات ..... OneDrive 🗋 Open 🖆 Share 🞍 Download 🧻 Delete 🗈 Move to 🗋 Copy to 🖉 Rename 🌾 Embed $\mathcal{P}$ Search everything نختار الملف المراد تحميله ومن ثم من شريط المهام نختار تنزيل يظهر مربع حوار نختار بدء التحميل Recent Photos Shared Recycle bin الابحاث 59m ago 0 167 MB used of 5 GB ⊕ Go Premium Get 1TB (1000 GB) of storage <sup>≥</sup>1.pdf and the latest Office apps for R<sup>A</sup> Dec 6, 2016 PC or Mac. Learn more.

Catally One Daily and